# **Cisco Jabber for Windows Quick Start Guide**

### **Hub Window**

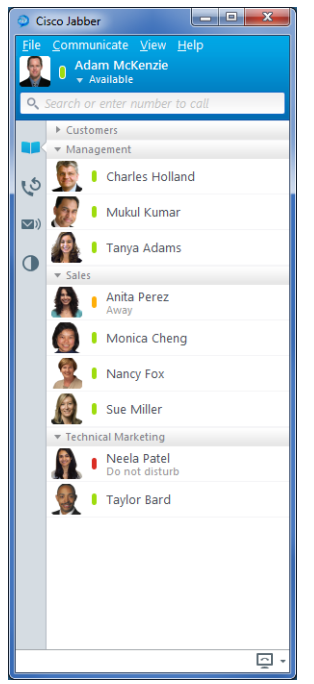

The hub window contains:

- Menu bar to access functions
- Status message field
- Search or dial bar
- Contact lists
- Phone controls
- Call history, voicemail, and meetings tabs

### **Phone Controls**

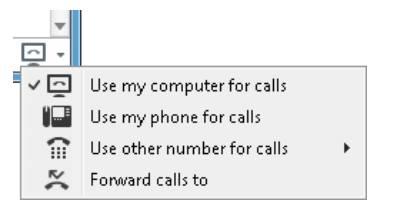

Phone controls let you select from available phones and set up call forwarding.

## Custom Status Messages

<u>File</u>

0

| Adam McKenzie<br>Available   |
|------------------------------|
| 🗸 🖡 Available                |
| 🔋 I'm here but expect delays |
| Here for the next 30 minutes |
| Away                         |
| Gone to lunch                |
| Do not disturb               |
| Delete custom statuses       |

You can set up to three custom status messages for each availability state.

Insert your cursor in the status message field and enter your new status message.

Select **Delete custom statuses** to remove all your custom status messages.

### **Call History Tab**

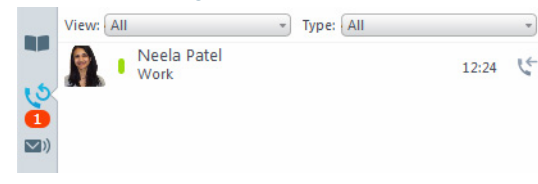

The call history tab shows a list of recent and missed calls.

Hover your cursor over the call back button to return a missed call.

Right-click items in your call history list to delete them.

### **Voicemail Tab**

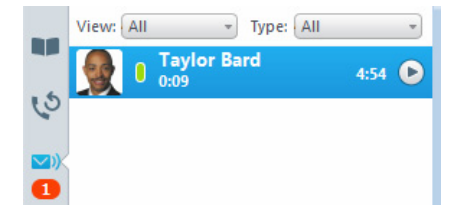

The voicemail tab lets you access, play, and manage your voice messages.

Right-click voice messages to delete or call back.

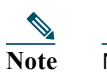

Notifications display on the hub window when you miss calls or receive new voice messages.

# **Chat Window**

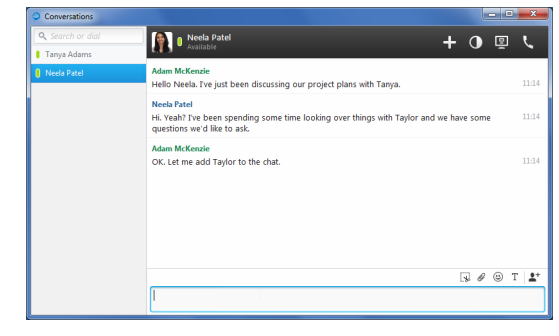

Chat windows contain:

- The search or dial bar
- Tabs for multiple chats
- Contact picture and availability state
- Chat controls

#### **Call Window**

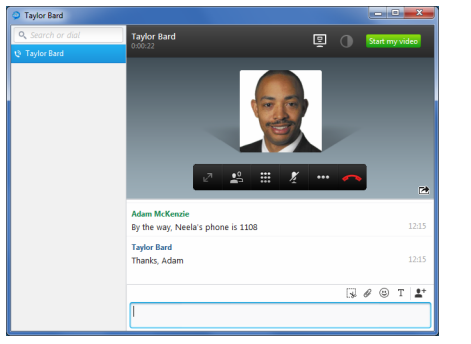

Call windows integrate with chat windows and include the following:

- A pop out button (
  ) that lets you separate chat and call windows
- Call controls

## **Chat Controls**

🧏 🖉 😳 T 🔒⁺

Chat controls perform the following actions:

- Take screen captures
- Transfer files
- Send emoticons
- Adjust the font size and color
- Add participants to create group chats

# **Collaboration Controls**

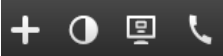

Chat windows can also include controls that let you do the following:

- Add people to your contact list
- Start an online meeting
- Share your desktop
- Start a phone call

### **Call Controls**

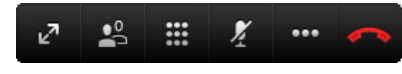

Call controls let you do the following:

- Go fullscreen
- Toggle self-view
- Open a keypad to enter digits
- Mute your audio
- Access the following additional controls:
  - Hold calls
  - Transfer calls
  - Merge calls
  - Create conference calls
- End calls

## **Incoming Calls**

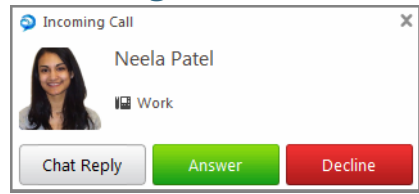

When you receive an incoming call, you can reply with a chat message, answer the call, or decline the call.

**Note:** This document might include features or controls that are not available in the deployment of Cisco Jabber for Windows that you are using.

| Americas Headquarters   |
|-------------------------|
| Cisco Systems, Inc.     |
| 170 West Tasman Drive   |
| San Jose, CA 95134-1706 |
| USA                     |
| http://www.cisco.com    |

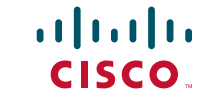

Cisco, Cisco Systems, the Cisco logo, and the Cisco Systems logo are registered trademarks or trademarks of Cisco Systems, Inc. and/or its affiliates in the United States and certain other countries. All other trademarks mentioned in this document or Website are the property of their respective owners. The use of the word partner does not imply a partnership relationship between Cisco and any other company. (0705R)

© 2013 Cisco Systems, Inc. All rights reserved.